Una vez en el Portal de Estudiantes y en tu intranet, ha de buscarse el apartado de **GESTIONES PERSONALES - Solicitud de título**, y fijarse con atención en los datos personales: **nombre, apellidos y lugar de nacimiento,** que han de indicarse del mismo modo que constan en el DNI o Pasaporte. No es válida la gestión de titulo con el NIE.

Hay un espacio en blanco por si se quiere poner la conjunción "y" (en Español) o "i" (en Catalán). No es obligatorio.

A continuación el aplicativo pide **generar la solicitud.** Hay que hacerlo introduciendo los datos, verficando y poniendo acentos si hace falta. Después hay que **registrar y confirmar.** 

En el momento de hacer el pago, es mejor <u>realizarlo a través de</u> <u>tarjeta bancaria (VISA, Mastercard u otras) porque el trámite</u> <u>queda autorizado en el mismo momento</u> y desde Secretaría podemos generar el Certificado/Resguardo del titulo con un **código seguro de verificación de firma electrónica (CSV),** válido y disponible en PDF durante 3 años.